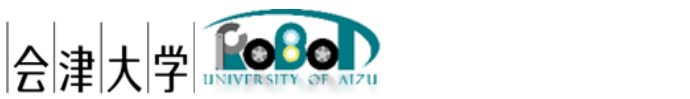

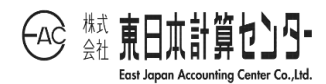

# ユーザーズマニュアル 実空間可視化システム

発行日 2025 年 3 月 31 日 公立大学法人会津大学

株式会社東日本計算センター

## 目 次

| 1. はじめに               | 1  |
|-----------------------|----|
| 1.1. 実空間可視化システムとは     | 1  |
| 1.2. 動作環境             | 2  |
| 1.3. 前提事項/注意事項        | 3  |
| 1.4. 関連資料             | 3  |
| 2. 動作手順               | 4  |
| 2.1. ディレクトリ構成         | 4  |
| 2.2. ロケーション、モデル設定     | 5  |
| 2.3. MQTT サーバー接続設定    | 7  |
| 2.4. Choreonoid 起動    | 8  |
| 2.5. スクリプトの読み込み       | 8  |
| 2.6. スクリプトの実行(セッティング) | 9  |
| 2.7. スクリプトの実行(実行)     | 11 |
| 2.8. スクリプトの終了         | 12 |
| 2.9. スクリプトの再実行        | 12 |
| 2.1 0. Choreonoid 終了  | 13 |
| 3. エラーメッセージ           | 14 |
| 4. 注意事項               | 14 |

#### 1.はじめに

#### 1.1.実空間可視化システムとは

実空間可視化システム(Real Space Visualization System)は、外部カメラから取得した キャプチャを基に、動的な対象(人、ロボット、台車など)および準静的な物体(机、椅 子など)の位置情報を推定したデータを仮想空間(Choreonoid などのロボットシミュレ ータ)のモデルデータに反映させ、リアルタイムで更新するシステムです(図 1-1)。

本書はこの「実空間可視化システム」のユーザーマニュアルです。上記は会津大学 産 学連携ロボット研究開発支援事業の一環として開発したものです。

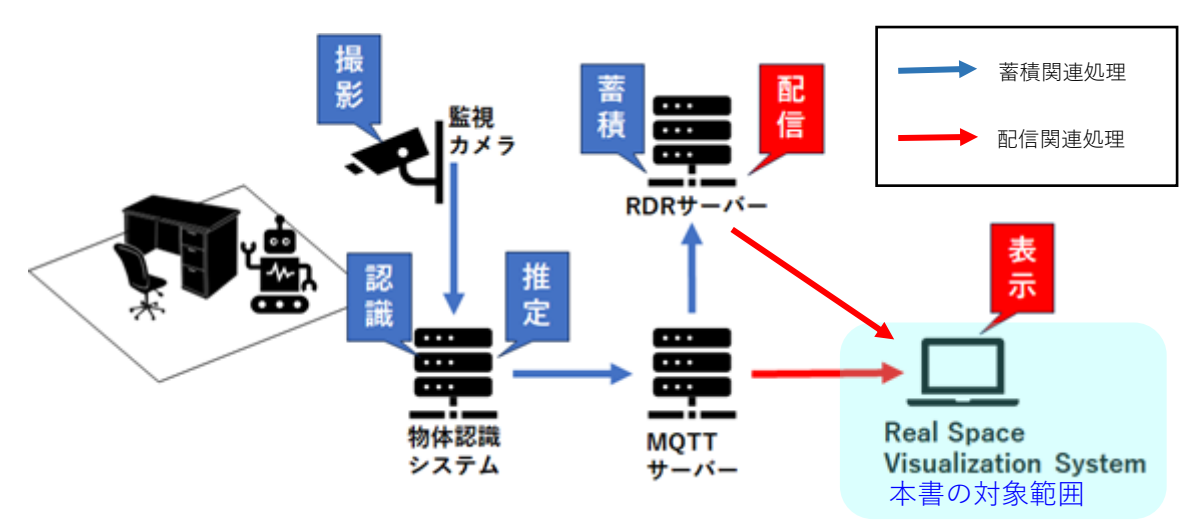

図 1-1 実空間可視化システム構成一例

#### 1.2.動作環境

動作環境一覧を表 1-1 に示します。

|         | 環境                    | バージョン                 | 補足                |
|---------|-----------------------|-----------------------|-------------------|
| OS      | Ubuntu                | 20.04 LTS             | -                 |
| CPU     | Intel(R) Core(TM) i7- | -                     | -                 |
|         | 10510U CPU @ 1.80GHz  |                       |                   |
|         | 2.30 GHz              |                       |                   |
| GPU     | -                     | -                     | -                 |
| メモリ     | 16GB 以上               | -                     | -                 |
| ストレージ   | 512GB以上               | -                     | -                 |
| (SSD)   |                       |                       |                   |
| 開発言語    | Python                | 3.8 系                 | -                 |
| ミドルウェア  | Choreonoid            | c6d0afc6f0dc677cb7324 | コミットID            |
|         |                       | 88bd983e9efd004bca2   |                   |
|         | ROS                   | Noetic                | -                 |
| 依存ライブラリ | paho-mqtt             | 1.6.1                 | MQTT Python クライアン |
|         |                       |                       | F                 |
|         | requests              | 2.22.0                | HTTP 向け Python ラ  |
|         |                       |                       | イブラリ              |
|         | numpy                 | 1.22.4                | 数学関数ライブラリ         |
|         | numpy-quaternion      | 2023.0.2              | クォータニオン用ライブ       |
|         |                       |                       | ラリ                |

表 1-1 動作環境一覧

#### 1.3.前提事項/注意事項

導入にあたっての前提ならびに注意事項を表 1-2 に示します。

表 1-2 前提ならびに注意事項

| 前提事項 | (1) インストールマニュアル_実空間可視化シス  |
|------|---------------------------|
|      | テムに沿って、動作環境構築済みであること      |
|      | (2) MQTT Broker が起動していること |
|      | (3) 物体認識システムが起動していること     |
|      | (4) RDR 上の RDBS が起動していること |
| 注意事項 | 無し                        |

#### 1.4. 関連資料

関連資料を表1-3に示します。

表 1-3 関連資料

| No | 資料名                    | 備考 |
|----|------------------------|----|
| 1  | インストールマニュアル_実空間可視化システム | -  |

## 2. 動作手順

### 2.1. ディレクトリ構成

Real\_Space\_Visualization\_System のディレクトリ構成を図 2-1 に示します。

| Real_Space_Visualization_System | <br>ルートディレクトリ          |
|---------------------------------|------------------------|
| ⊢ tls                           | <br>SSL サーバ証明書格納ディレクトリ |
| ∣                               | <br>認証局の証明書            |
|                                 | <br>クライアント証明書の秘密鍵      |
| │ └ client.crt                  | <br>クライアント証明書          |
| ├ cnoid_item_base_list.yaml     | <br>モデルデータ配置用基準ファイル    |
| ├ create_yaml.py                | <br>YAML ファイル作成処理クラス   |
| ⊢ mqtt_interface.py             | <br>MQTT 通信処理クラス       |
| ⊢ object_setting.py             | <br>物体表示事前設定クラス        |
| ├ object_viewer.py              | <br>物体表示メインクラス         |
| ⊢ object_viewer_controller.py   | <br>物体表示操作クラス          |
| ⊢ rearrangement_obstacles.py    | <br>モデルデータ配置処理クラス      |
| ⊢ socket_server.py              | <br>ソケット通信処理クラス        |
| ⊢ location_conf.json            | <br>ロケーション、モデル設定ファイル   |
| └ mqtt_conf.json                | <br>MQTT サーバー接続設定ファイル  |

図 2-1 ディレクトリ構成

2.2. ロケーション、モデル設定

ロケーション、モデル設定ファイル仕様として、ファイル形式は JSON、改行コード: LF、文字コードは UTF-8 とします。パラメータを表 2-1、記述例を図 2-2 に示します。

| Ĩ    | 項目              | 型      | 説明                                     |
|------|-----------------|--------|----------------------------------------|
| loca | ation           | string | ロケーション名を指定("lictia_1f" of "nagato_ic") |
| fiel | d_body          | dict   | フィールドの body 設定項目                       |
|      | name            | string | body 名                                 |
|      | translation     | array  | 配置する座標[x, y, z]                        |
|      | rotation        | string | 配置する姿勢(オイラー角) [x, y, z]                |
|      | url             | string | body ファイルの格納パス                         |
| sta  | tic_bodys       | array  | 静的物体の body 設定項目                        |
|      | name            | string | body 名                                 |
|      | translation     | string | 配置する座標[x, y, z]                        |
|      | rotation        | string | 配置する姿勢(オイラー角) [x, y, z]                |
|      | url             | string | body ファイルの格納パス                         |
| sen  | ni_static_bodys | array  | 準静的物体の body 設定項目                       |
|      | name            | string | body 名                                 |
|      | height          | double | 物体の高さ                                  |
|      | url             | string | body ファイルの格納パス                         |
| obs  | stacle_bodys    | array  | 動的物体の body 設定項目                        |
|      | name            | string | body 名                                 |
|      | height          | double | 物体の高さ                                  |
|      | url             | string | body ファイルの格納パス                         |

表 2-1 ロケーション、モデル設定ファイル仕様

```
"location": "lictia_1f",
  "field_body": {
    "name": "LICTiA1F",
    "translation": [8.997, -1.691, -0.05],
    "rotation": [0, 0, 90],
    "url": "${SHARE}/LICTiA/model/LICTiA1F.body" },
   "static_bodys": [
    { "name": "DigitalSignage_47v",
      "translation": [0.6695,1.248, 0.952],
      "rotation": [0, 0, 180],
      "url": "${SHARE}/LICTiA/model/DigitalSignage 47v.body"}],
  "semi_static_bodys": [
    { "name": "table",
      "height": 0.7,
      "url": "${SHARE}/LICTiA/model/Table-120x120.body"},
    { "name": "chair",
      "height": 0.4,
      "url": "${SHARE}/LICTiA/model/Office_chair.body"}],
  "obstacle bodys": [
    { "name": "person",
      "height": 0.6,
      "url": "${SHARE}/LICTiA/model/Person.body"},
    { "name": "megarover",
      "height": 0.05,
      "url":
"${SHARE}/cnoid_turtlebot_bringup/model/Waffle_pi_LiDAR_2d.body"},
    { "name": "trolley",
      "height": 0.2,
      "url": "${SHARE}/LICTiA/model/Trolley.body"}]
}
```

図 2-2 ロケーション、モデル設定ファイル記述例

2.3. MQTT サーバー接続設定

MQTT サーバー接続設定ファイル仕様として、ファイル形式は JSON、改行コード: LF、 文字コードは UTF-8 とします。パラメータを表 2-2、記述例を図 2-3 に示します。

| 項目       | 型       | 説明                    |
|----------|---------|-----------------------|
| host     | string  | ホスト名(もしくは IP アドレス)を指定 |
| port     | integer | ポート番号を半角数字で指定         |
| ca_certs | string  | CA 認証局ファイルのパスを指定      |
| certfile | string  | クライアント証明書のパスを指定       |
| keyfile  | string  | クライアント秘密鍵のパスを指定       |

表 2-2 MQTT サーバー接続設定ファイル仕様

| { |                              |
|---|------------------------------|
|   | "host": "localhost",         |
|   | "port": 8080,                |
|   | "ca_certs": "./tls/ca.crt",  |
|   | "certfile": "./tls/clt.crt", |
|   | "keyfile": "./tls/clt.key"   |
| } |                              |
|   |                              |

図 2-3 MQTT サーバー接続設定ファイル記述例

- 2.4. Choreonoid 起動
  - (1) 1つ目のターミナルで ROS マスターを起動します。

\$ roscore

(2) 2 つ目のターミナルで Real\_Space\_Visualization\_System のディレクトリに移動したのち Choreonoid を起動します。

\$ cd \*\*\*/\*\*\*/Real\_Space\_Visualization\_System

\$ rosrun choreonoid\_ros choreonoid

- 2.5. スクリプトの読み込み
  - Choreonoid 画面のファイル→読み込み→Python スクリプトを選択し、 object\_viewer.pyを読み込んでください。
  - (2) 読み込まれたスクリプトはアイテムに表示されます。

| <b>新規</b>       | • | 0.000                |
|-----------------|---|----------------------|
| 読み込み            |   | サブプロジェクト             |
| 選択アイテムの再読み込み    |   | シーン                  |
| 選択アイテムの保存       |   | 複数ポイントセット            |
| 選択アイテムに名前を付けて保存 |   | ボディ                  |
| インポート           | × | マテリアルテーブル            |
| 選択アイテムのエクスポート   |   | ボディモーション             |
| プロジェクトを開く       |   | ワールドログ               |
| プロジェクトの保存       |   | 干渉データ                |
| プロジェクトに名前を付けて保存 |   | Pythonスクリプト          |
| プロジェクトファイルオプション |   | シミュレーション用Pythonスクリプト |

図 2-4 スクリプト読み込み

|                             | Pythonスクリプトの読み込み 🛛 🛛 😣                             |
|-----------------------------|----------------------------------------------------|
| アドレス: 🛑 /hon                | ne/robot-db/Pycization_system_2nd 🔹 🖇 🔺 🔳 💷 🗉      |
| 💻 コンピュータ                    | pycache                                            |
| iobot-db                    | iog log                                            |
| choreonoid-2.0              | tls 🖉                                              |
| Real_space_visualiz         | 🕐 create_yaml.py                                   |
|                             | mqtt_interface.py                                  |
|                             | 🕐 object setting.py                                |
|                             | object_viewer_controller.py                        |
|                             | 🕐 object_viewer.py                                 |
|                             | rearrangement_obstacles.py                         |
|                             | socket_server.py                                   |
|                             |                                                    |
|                             |                                                    |
| ファイル名( <u>N</u> ): "object_ | _setting.py" "object_viewer.py" 🛛 🛢 読み込み           |
| ファイルの種類: Pvthon             | スクリプト (*.pv) ▼ × × × × × × × × × × × × × × × × × × |
|                             |                                                    |

図 2-5 スクリプト読み込み

- 2.6.スクリプトの実行(セッティング)
  - 読み込んだ object\_setting.py スクリプトを選択し、右クリックから実行を押下して下さい。

| アイテム                     |            |  |
|--------------------------|------------|--|
| object_set<br>object_vie | 実行         |  |
|                          | 停止         |  |
|                          | 切り取り       |  |
|                          | コピー(単独)    |  |
|                          | コピー(サブツリー) |  |
|                          | 貼り付け       |  |

図 2-6 スクリプト実行

(2) スクリプトを実行するとシーンに設定ファイルの field\_body と static\_bodys に設定 したモデルが表示されます。表示後、視点をお好みの位置に変更して下さい。

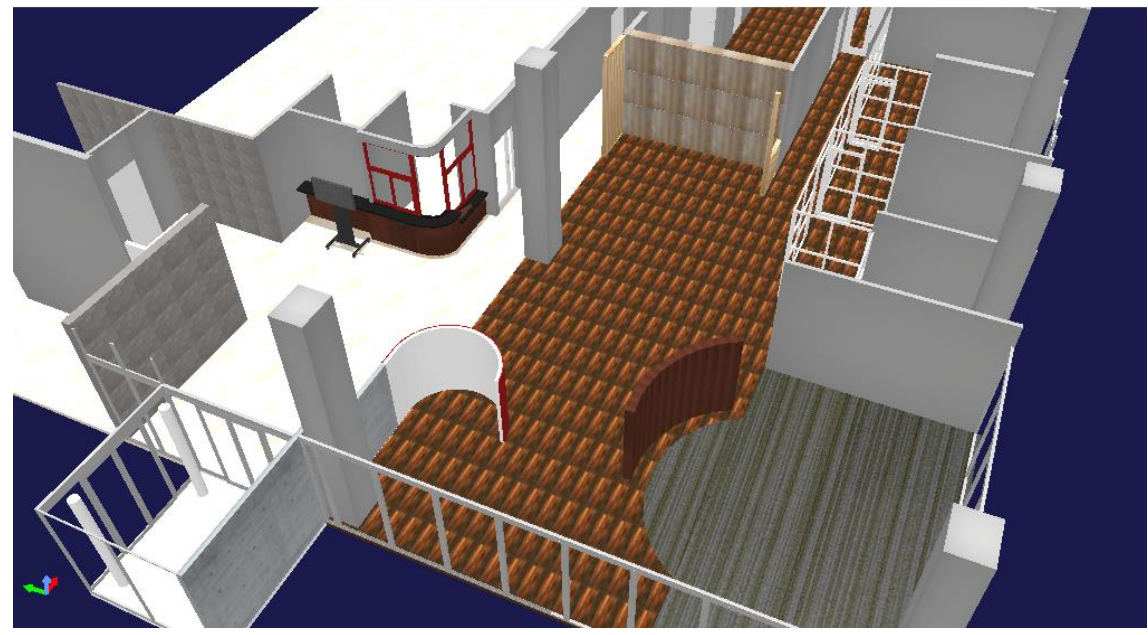

図 2-7 スクリプト実行しモデルが出力された状況

- 2.7.スクリプトの実行(実行)
  - (1) 読み込んだ object\_viewer.py スクリプトを選択し、右クリックから実行を押下して下さい。

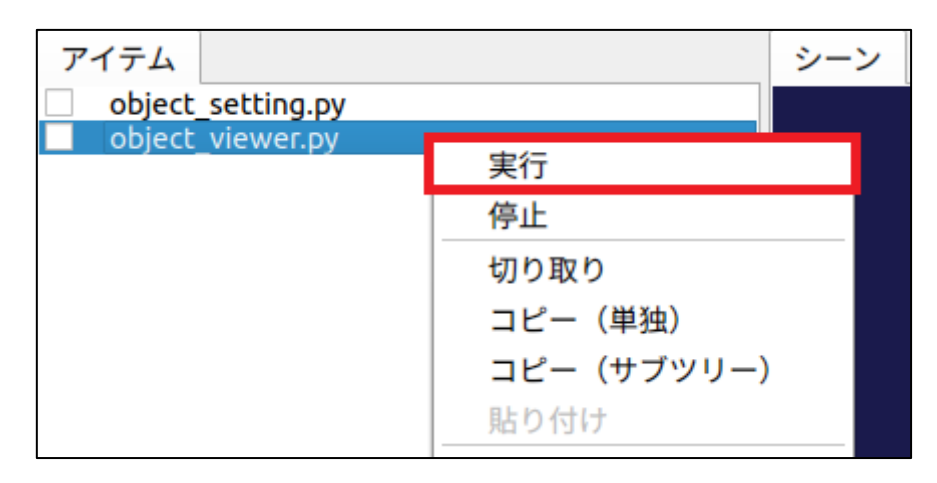

図 2-8 スクリプト実行

(2) スクリプトを実行するとシーンに物体認識システムで認識された物体が表示されます。

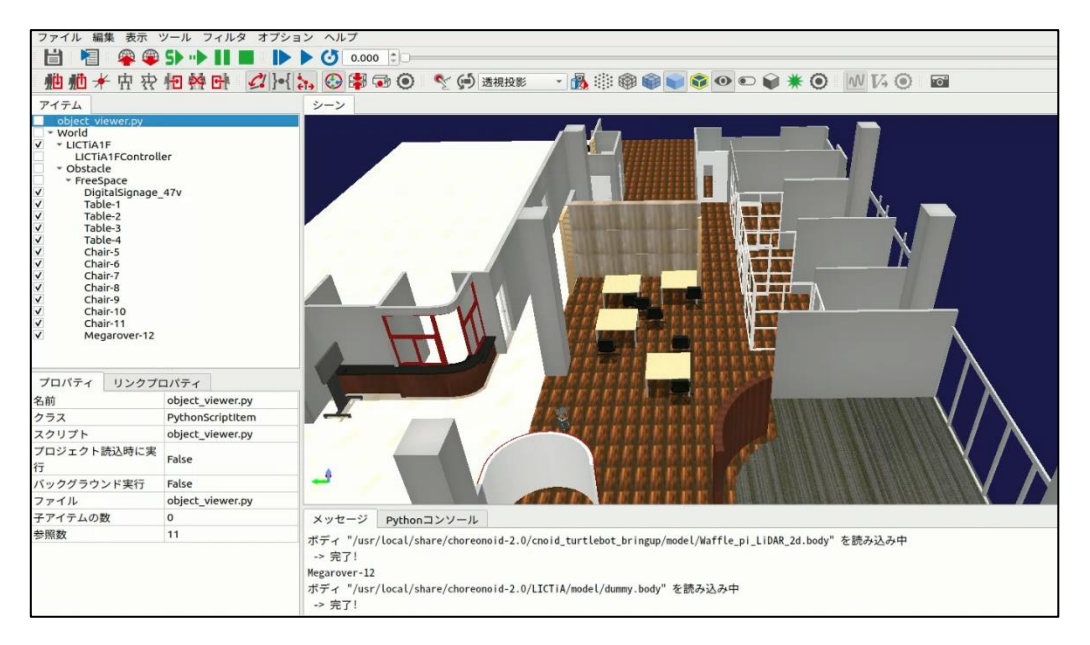

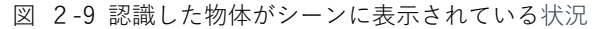

2.8.スクリプトの終了

スクリプト実行中は Choreonoid を操作することが出来ません、スクリプトを終了する 場合はコンソールから以下のコマンド実行して下さい。

(1) スクリプトの終了

| \$ cd ***/***/Real_Space_Visualization           | n_System |
|--------------------------------------------------|----------|
| <pre>\$ python object_viewer_controller.py</pre> | 'stop'   |

- 2.9.スクリプトの再実行
  - スクリプト終了後、再度 object\_viewer.py スクリプトを選択し、実行を行うとスクリ プトが再度実行されます。

| アイテム              |             | シーン |
|-------------------|-------------|-----|
| object_setting.py |             |     |
| object_viewer.py  | 実行          |     |
|                   | 停止          |     |
|                   | 切り取り        |     |
|                   | コピー(単独)     |     |
|                   | コピー (サブツリー) |     |
|                   | 貼り付け        |     |

図 2-10 スクリプト実行

#### 2.1 0. Choreonoid 終了

スクリプト終了後、Choreonoid 動作中に画面右上の[X]ボタンを押下またはファイル →終了を選択すると"現在のプロジェクトは保存されていません。プロジェクトを閉じる 前に保存しますか?"とポップアップが表示され、「無視」を押下すると終了します。

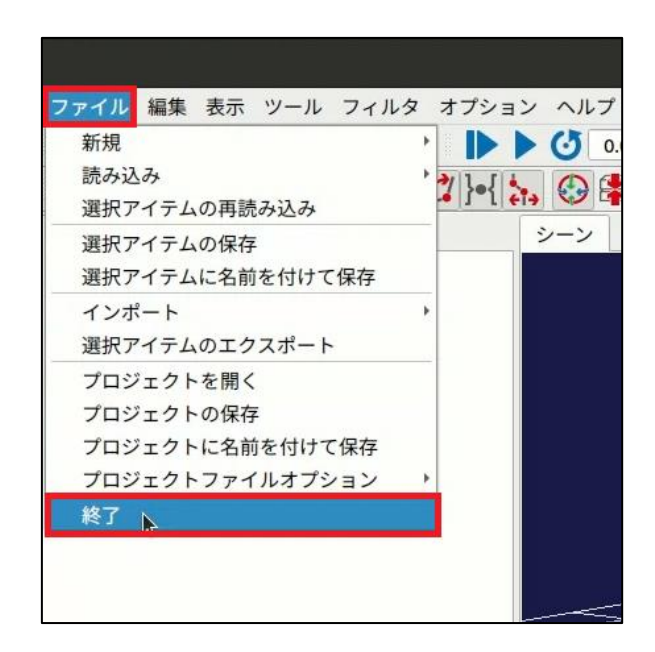

図 2-11 Choreonoid 終了

|          |       |     |       |       | _       | ª 🛞 |
|----------|-------|-----|-------|-------|---------|-----|
|          |       |     | 0     | .00 ‡ | : 30.00 | •   |
| 配置       |       |     |       |       |         |     |
|          |       |     |       |       |         | ロック |
| 腔標:<br>× | 0.000 | ÷ Y | 0.000 | ÷ Z   | 0.000   | -   |
| D        | 0.0   | A D | 0.0   | + V   | 0.0     | -   |

図 2-12 Choreonoid 終了

## 3.エラーメッセージ

エラー発生時のメッセージを以下に示します。

表 3-1 エラーメッセージー覧

| No | 状態          | エラーメッセージ                              |
|----|-------------|---------------------------------------|
| 1  | MQTT 接続エラー  | Unable to connection for MQTT server. |
| 2  | 設定ファイル読込エラー | Unable to read setting file.          |
| 3  | 物体更新時エラー    | Unable to update                      |

## 4. 注意事項

表 4-1 注意事項一覧

| No | 内容                                            |
|----|-----------------------------------------------|
| 1  | スクリプト実行中は画面操作は実行できません、スクリプト操作の終了を実施後に画面       |
|    | 操作を実施して下さい。                                   |
| 2  | スクリプト実行後にモデルデータを削除し、再度スクリプトを実行すると、うまく動作       |
|    | しない場合があります。その際は Choreonoid を再起動じ、再度スクリプトを実行して |
|    | 下さい。                                          |

著作権

本文書の著作権は公立大学法人 会津大学に帰属します。